# Registration Instructions and the Link for Study Groups!

#### PLEASE READ ALL INSTRUCTIONS BEFORE BEGINNING REGISTRATION.

- Step 1: Check out the Updated STUDY GROUP GUIDE
- Step 2: Make a list of your preferred groups with the group name AND

number **BEFORE** you begin the registration process. Look at the facilitator name(s),

since there are several groups with similar names.

- Step 3: Identify your path CRITICAL!!!
  - A. Are you a facilitator or a participant in a limited registration group who

registered *recently* (see A below)

or

B. Are you registering for the first time this season? (see B below)

#### A. 2022 RECENT REGISTRANTS ONLY:

- If you registered for a Limited Registration group and/or you registered during the Facilitator registration window recently, DO NOT use the link in this document to add new groups to your registration.
- **DO** use the link on the confirmation email you received that says "Click here to edit your registration information."
- **DO NOT** create another account using a new email address.

## B. FIRST TIME 2022 REGISTRANTS ONLY:

• If this is your **first time** registering for a Study Group this season, click on

this registration link to begin your registration.

## • Step 4: ALL REGISTRANTS - ONCE IN THE SYSTEM:

Fill out your personal data, scroll down and hit "save and continue."
 The next pages list all study groups. You can scroll through the list to find your preferred group using your list from the Study Group Guide as a reference.

- Open the drop-down box to add the registration fee. You must click on that box.
- Select all groups you wish to register for and hit "next."
- If the group(s) are no longer open you will see a message saying there is no longer availability. At the bottom of the form, you may add your name to any wait lists for groups that are not available.
- The screen that opens will summarize your personal information, list the total price for your group (s) and ask for your credit card information. Make certain your name and phone number are the same as your credit card account AND your card has the same name as you used in your registration. Enter the requested information and click on "next."
- The last screen lists the group(s) for which you registered and paid. Verify all information. Then click on "submit."
- A final screen will open with the completed registration form. It will include any groups for which you are waitlisted. You are not charged for any waitlisted groups.
- You will receive an email from BNC with your registration information, which also serves as a receipt. SAVE THAT EMAIL! That confirmation email contains the link that says "Click here to edit your registration information." You will use that link to register for any additional study groups this year.

## PLEASE DO NOT CONTACT INDIVIDUAL FACILITATORS TO REGISTER.

Any problems or questions, email us at phystudygroups@gmail.com
or call **480-256-9515**